# e-Spreader Controller User Manual

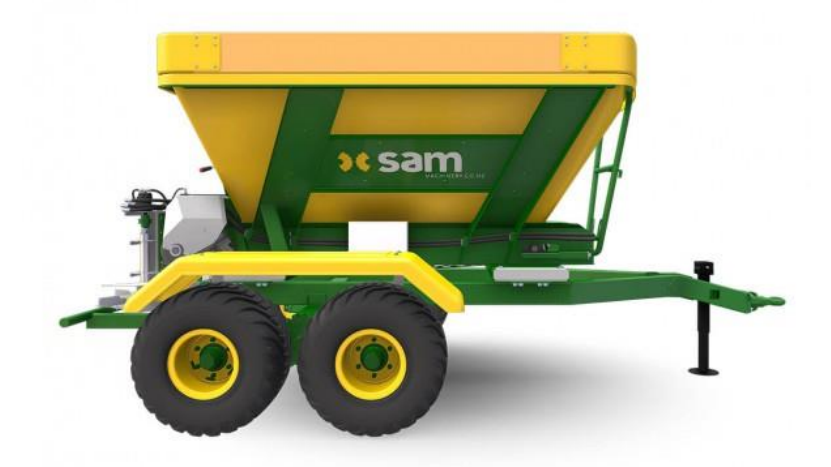

## Table of Contents

| Screen navigation controls          | 2  |
|-------------------------------------|----|
| Splash screen                       | 3  |
| Configuration                       | 4  |
| Main operation screen               | 6  |
| Quick start – get spreading         | 8  |
| Rate control                        | 9  |
| Manual calibration                  | 10 |
| Weight calibration                  | 11 |
| Step1                               | 11 |
| Step2                               | 12 |
| Step3                               | 14 |
| Factory settings                    | 15 |
| Diagnostics                         | 18 |
| Manual controls                     | 18 |
| Electric spreading door settings    | 19 |
| Electric spreading door calibration | 19 |
| Load cells                          | 20 |
| Trouble shooting                    | 22 |

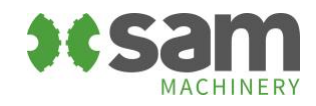

# Screen navigation controls

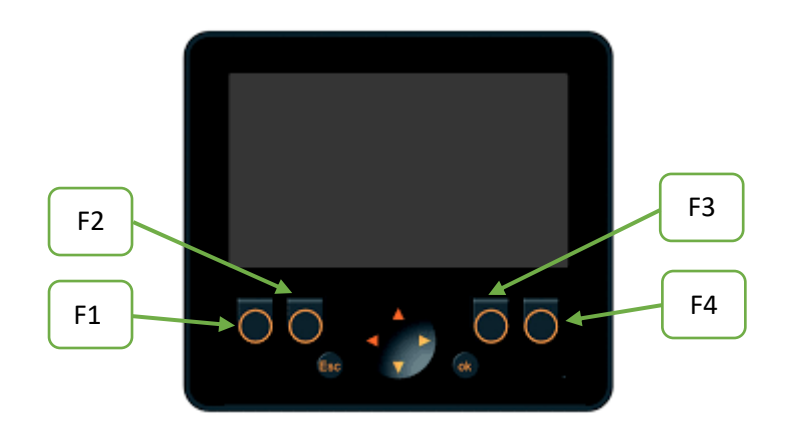

| $\bigcirc$ | Function Keys F1 – F4 | Used to navigate screen and turn functions on and off        |
|------------|-----------------------|--------------------------------------------------------------|
|            | Arrow Keys            | Used to adjust settings and move the cursor between settings |
| Esq        | Escape                | Used to change screens                                       |
| ok         | ОК                    | Used to change screens and accept changes                    |

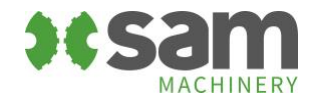

## Splash screen

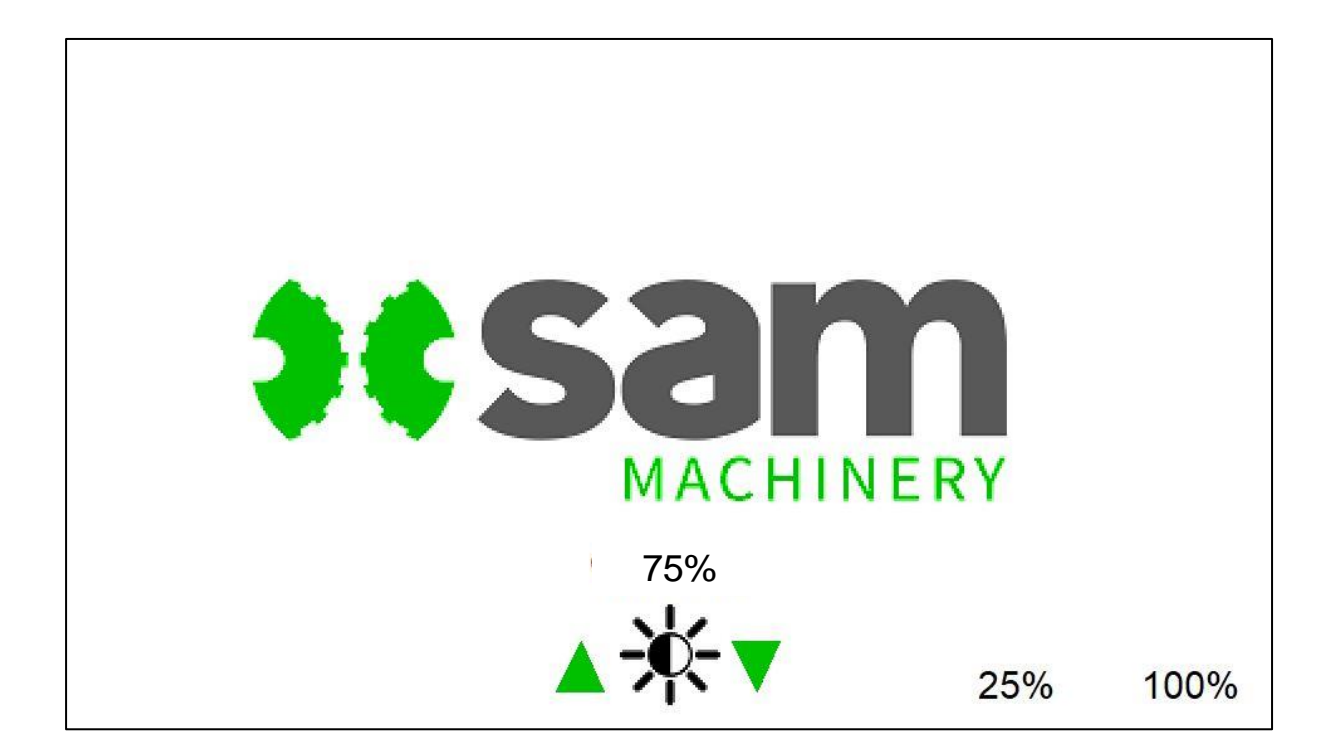

Use the up/down arrow keys to adjust the brightness

Press 25% to quickly change to night-time brightness

Press 100% to quickly change to daytime brightness

Press Esc to go the main operation screen, or wait 5 seconds and it will change automatically.

Press and hold OK for 5 seconds to go to the <u>configuration screen</u>.

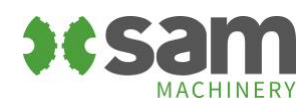

### Configuration

This configuration screen is used to set up the spreader with your tractor for the first time. Configuration needs to be performed before the spreader is loaded with product.

Set the configuration settings with the engine at operating rpm, the hydraulics engaged and delivering 70-90lpm.

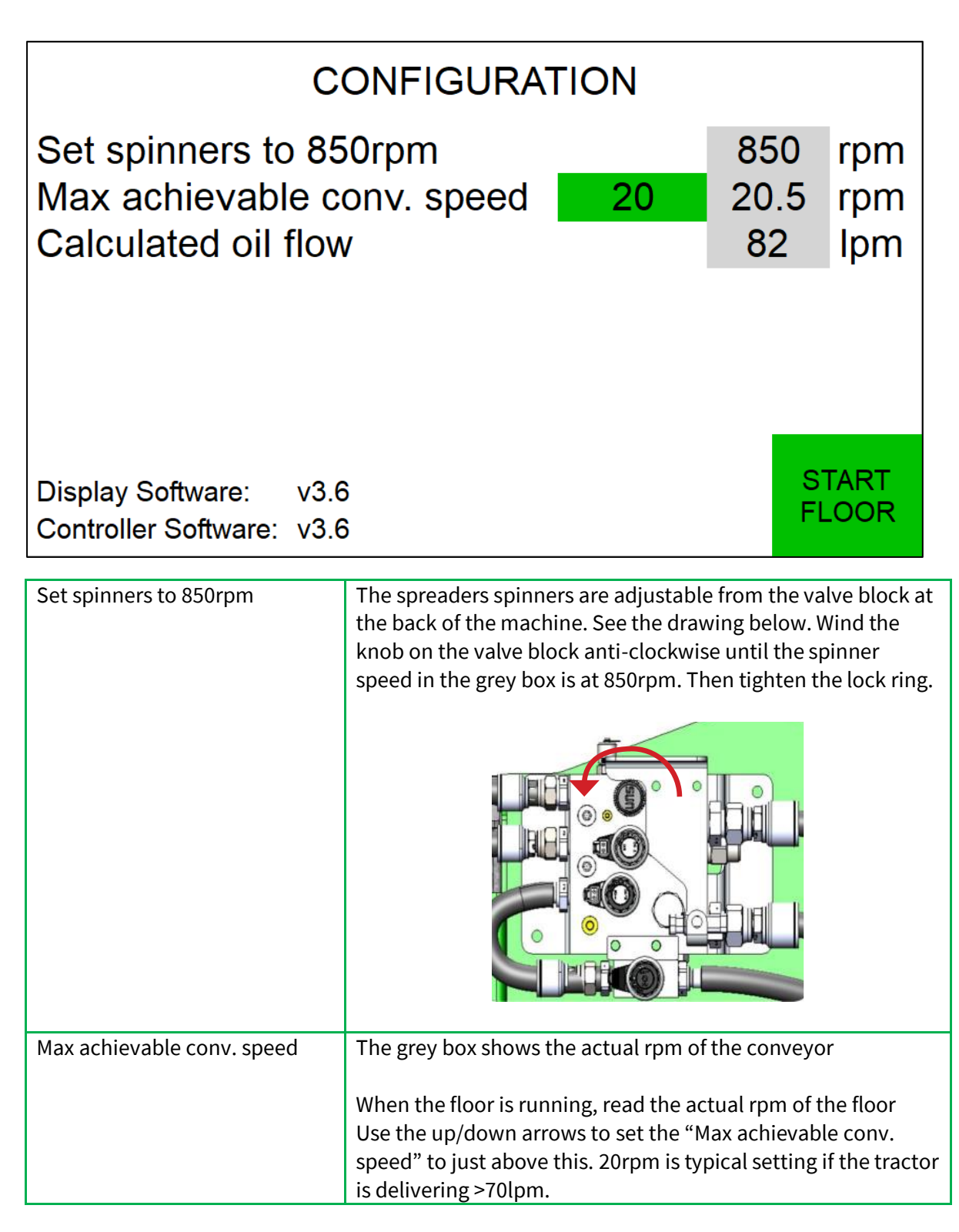

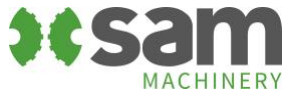

| Calculated oil flow | The theoretical oil usage is displayed based on the hydraulic<br><u>motor cc</u> and motor rpm. This is a guide only of what the<br>spreader is using, and not what the tractor is providing. Use a<br>flow meter to measure the actual tractor flow. |
|---------------------|----------------------------------------------------------------------------------------------------|
| Start Floor         | Press the F4 key to start the floor running. Start floor will turn<br>green and run the floor at full speed.<br>The floor switch needs to be on for this to work.                                                                                     |

Setting the maximum achievable conveyor rpm will determine the <u>maximum speed</u> the operator can travel while spreading.

Press ESC to go back to the splash screen.

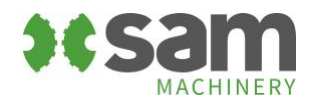

### Main operation screen

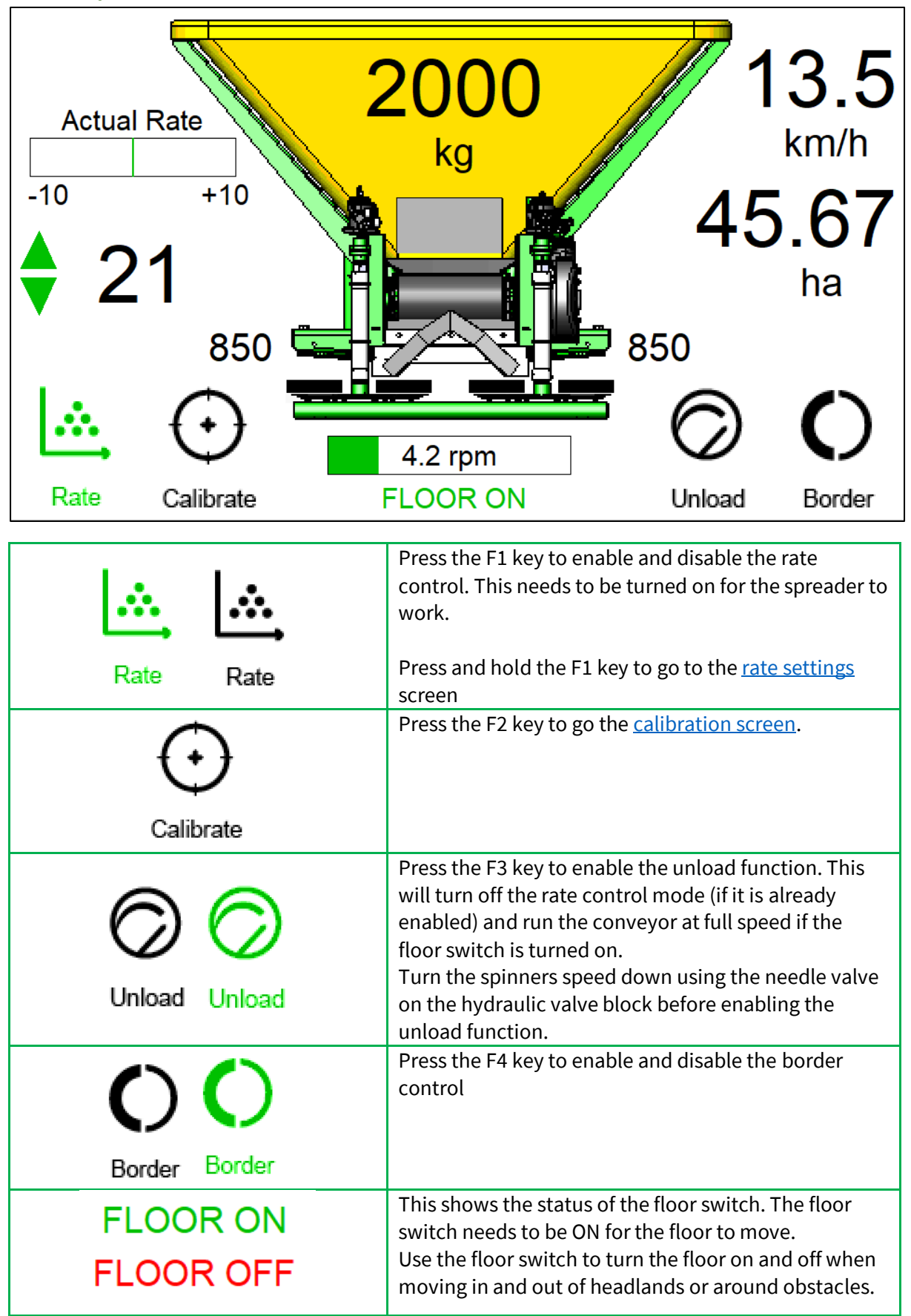

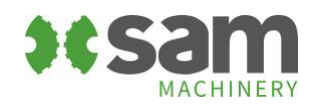

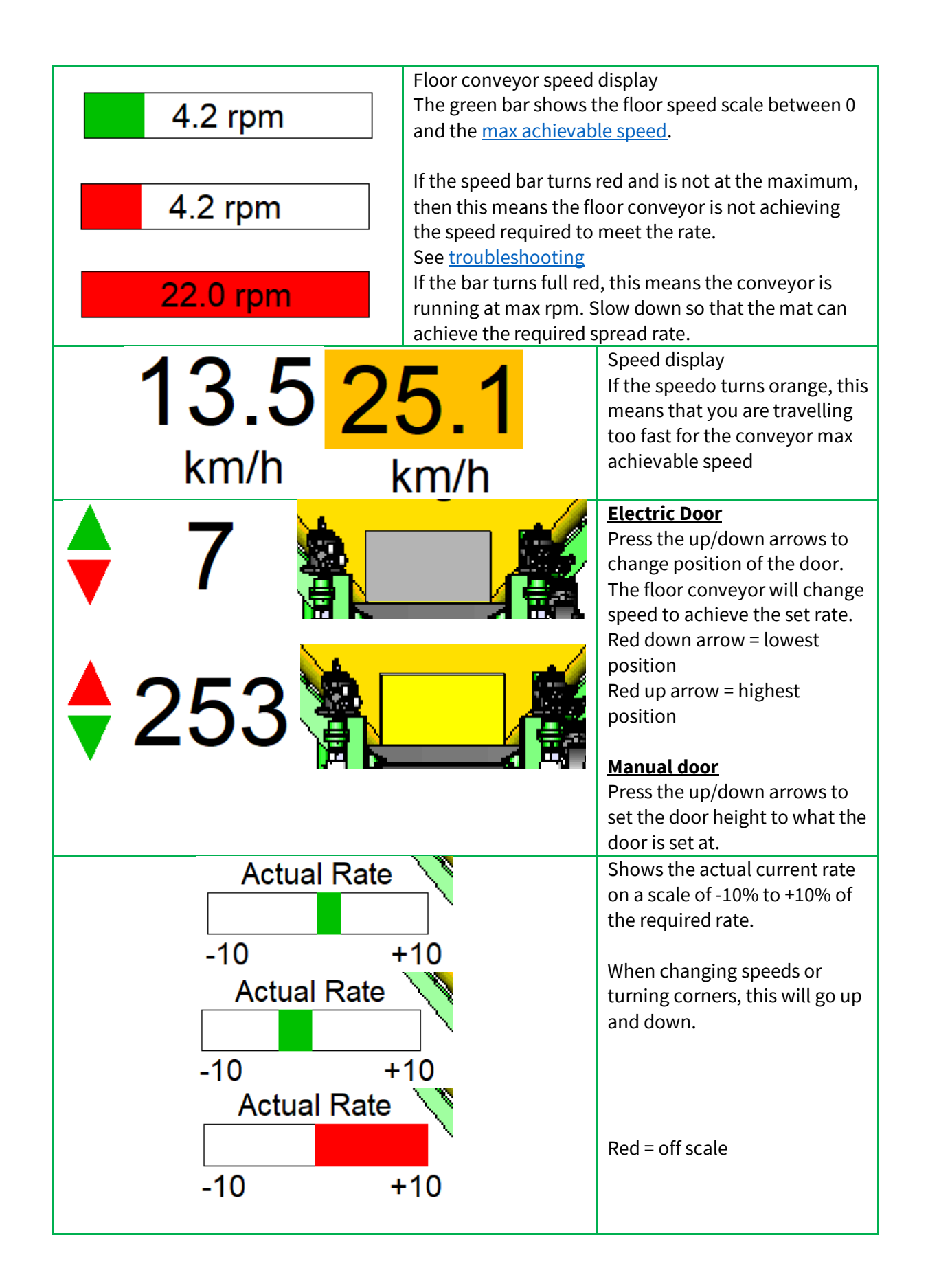

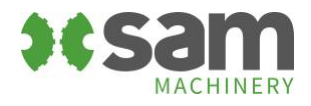

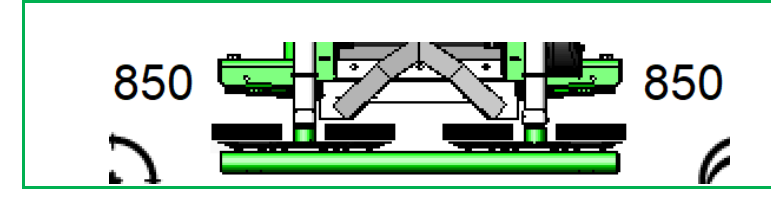

Displays the current spinner RPM. Adjust the speed of the spinners on the needle valve on the hydraulic manifold.

## Quick start – get spreading

Engage hydraulics and set engine RPM to increase hydraulic flow to 70-90lpm. As per how it was setup during <u>configuration</u>.

Enable the spreader by pressing the <u>rate</u> button above. The icon will turn green, and the spreader will be ready to start working.

Turn the <u>mat switch</u> ON, then when you are travelling faster than the minimum speed, the belt will start. When you travel into headlands you can quickly stop and start the spreader using the mat switch. If your speed drops below the minimum speed, the spreader will stop.

Make sure to drive as close to the <u>tractor centres</u> as possible.

Monitor the <u>rate bar</u>. This will tell you if the spreader is achieving the rate required. The smoother and straighter you drive the more stable and accurate the spreader will be.

Monitor the <u>floor bar</u>. This will increase from 0rpm when you first start spreading to a steady rpm. If it is jumping around a lot or turning red, see the <u>troubleshooting</u> section.

Monitor the speedo. If it is turning orange, see the <u>troubleshooting</u> section.

To manually set the flow adjust, take a reading of the hectare counter and the weight, then spread as normal for an area that is convenient. Take a reading of the area you have covered and the product you have used. If you are spreading too light or too heavy, work out the percentage difference and adjust the flow factor accordingly.

DO NOT adjust the door height as this will not change the rate the spreader is trying to achieve.

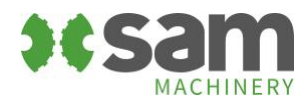

### Rate control

| SPREADING SETTINGS |  |  |
|--------------------|--|--|
| 770                |  |  |
| 100                |  |  |
| 15.0               |  |  |
| 100                |  |  |
| 25                 |  |  |
| 20                 |  |  |
| 20                 |  |  |
|                    |  |  |
|                    |  |  |

Use the up/down arrows to select the setting

Use the left/right arrows to adjust the setting

| Density                 | Enter the density of the product in kg/m3                      |
|-------------------------|----------------------------------------------------------------|
| Rate                    | Enter the required spread rate in kg/ha                        |
| Tractor Centres         | Enter the tractor centres in metres                            |
| Flow Adjust             | Use the flow adjust to fine tune the actual rate that the      |
|                         | spreader is achieving                                          |
|                         | 100% is the base setting. The computer will run the floor at   |
|                         | the theoretical speed to achieve the rate based on the current |
|                         | door height and speed                                          |
|                         | Increase this as a % if the actual rate is too light           |
|                         | Decrease this as a % if the actual rate is too heavy           |
| Door Height Actual      | Electric door – Displays the current door position             |
|                         | Manual door – Enter the actual position of the door            |
| Door Height Recommended | Displays the recommended door height to run the floor at       |
|                         | ideal speeds. Based on the required rate and ideal aim ratio   |
| Max Speed               | Theoretical max speed that you can travel before the floor     |
|                         | cannot run any faster. Based on the max achievable floor       |
|                         | speed in the configuration settings                            |

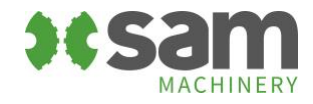

### Manual calibration

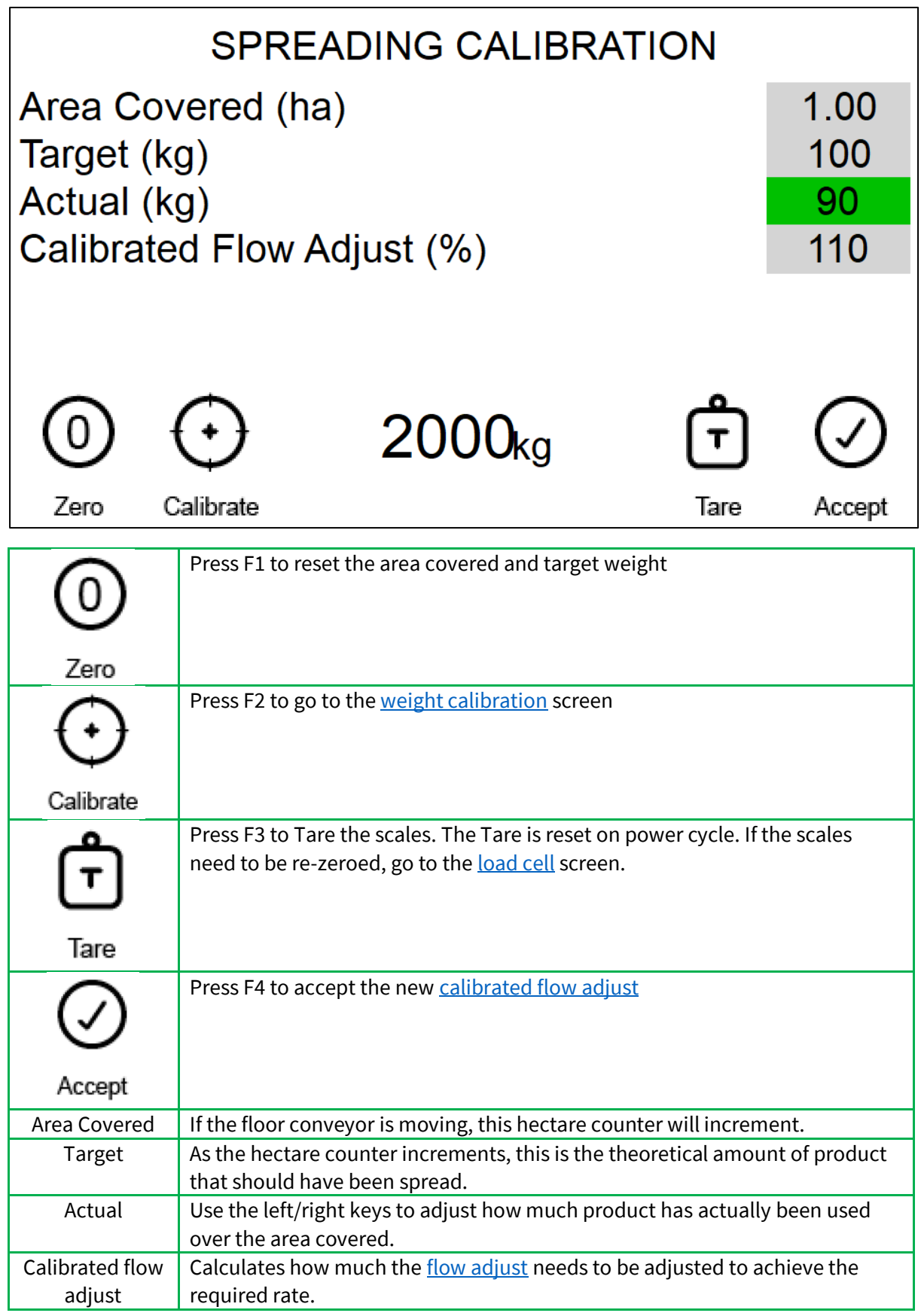

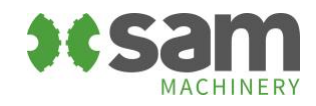

## Weight calibration

The weight calibration runs through an automated calibration sequence to calculate the required <u>flow adjust</u>

Step 1 From the spreading <u>calibration screen</u>, press the F2 key

Remember to stop on a level surface to get an accurate weight reading.

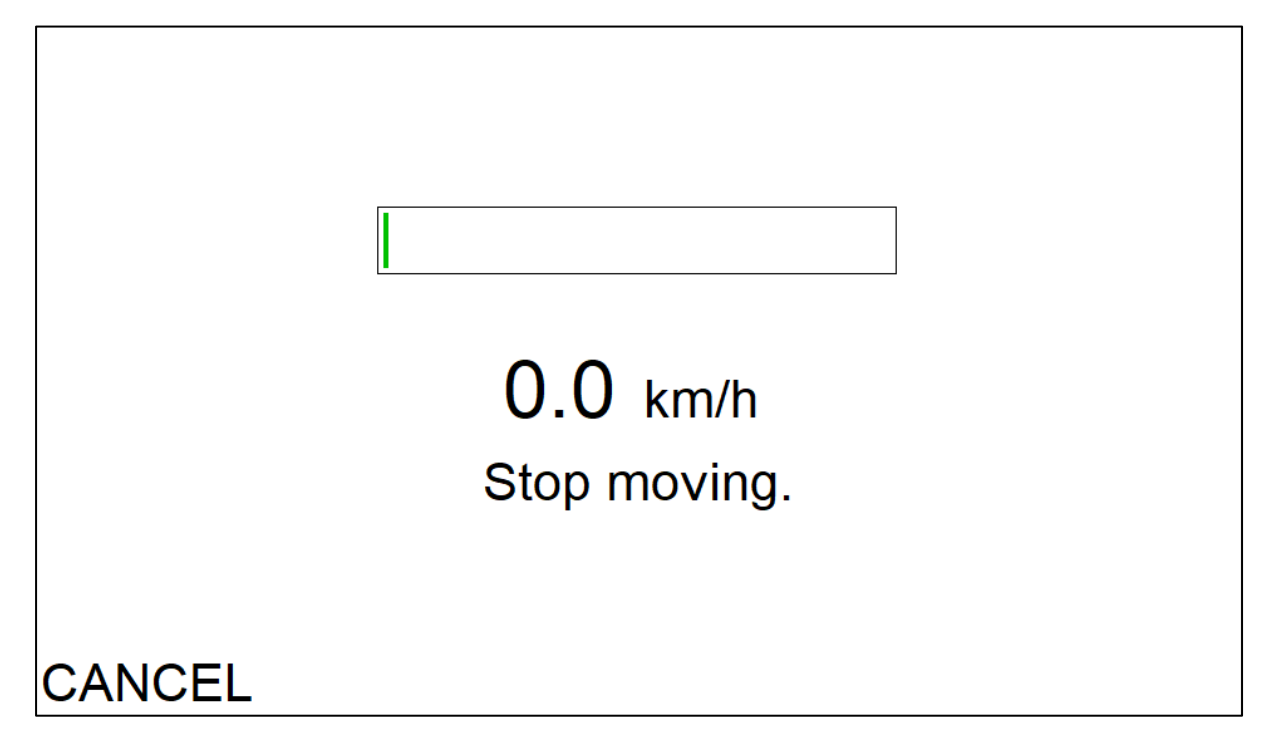

When the tractor is stopped, the spreader will wait for a <u>time</u> to ensure the scales are settled before capturing the start weight and resetting the area covered hectare counter.

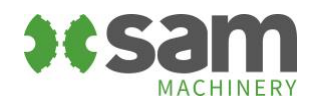

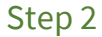

|        | TRAVEL         | . 667m |    |
|--------|----------------|--------|----|
|        | 0m             | า      |    |
|        | Initial weight | 2000   | kg |
|        | Current weight | 2000   | kg |
|        | Area covered   | 0.00   | ha |
|        | Target weight  | 0      | kg |
|        |                |        |    |
|        |                |        |    |
| CANCEL | 0.0            | km/h   |    |

The spreader requires a minimum distance to travel. This distance is determined by the <u>minimum</u> <u>amount of product</u> you want to use to do the calibration.

With the default <u>rate settings shown above</u> and the <u>minimum weight for calibration</u> of 100kg then you will need to travel a minimum of 666m in this example

As you start spreading the green bar will show how far you have travelled in relation to this minimum distance.

When you have travelled the minimum distance, the computer will prompt you to stop when you are ready. NOTE: you can keep going for longer if you wish.

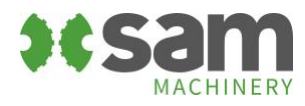

| TRAVEL         | 666m |
|----------------|------|
| 666n           | า    |
| Initial weight | 2000 |
| Current weight | 1910 |
| Area covered   | 1.00 |
| Target weight  | 100  |

# CANCEL 0.0 km/h

| Initial weight | Displays the start weight from <u>step1</u> .                                                                                                    |
|----------------|----------------------------------------------------------------------------------------------------|
| Current weight | Displays the current weight of product in the bin                                                                                                    |
| Area covered   | This is the area that you have covered based on the <u>tractor centres</u> that you have entered and the distance you have travelled with the belt moving. |
| Target weight  | As the hectare counter increments, this is the theoretical amount of product that should have spread.                                                      |

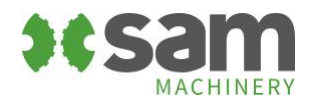

### Step 3 When you have travelled the minimum distance, press the OK Key to progress.

Remember to stop on a level surface to get an accurate weight reading.

The controller will capture the final weight in the bin and calculate the values below.

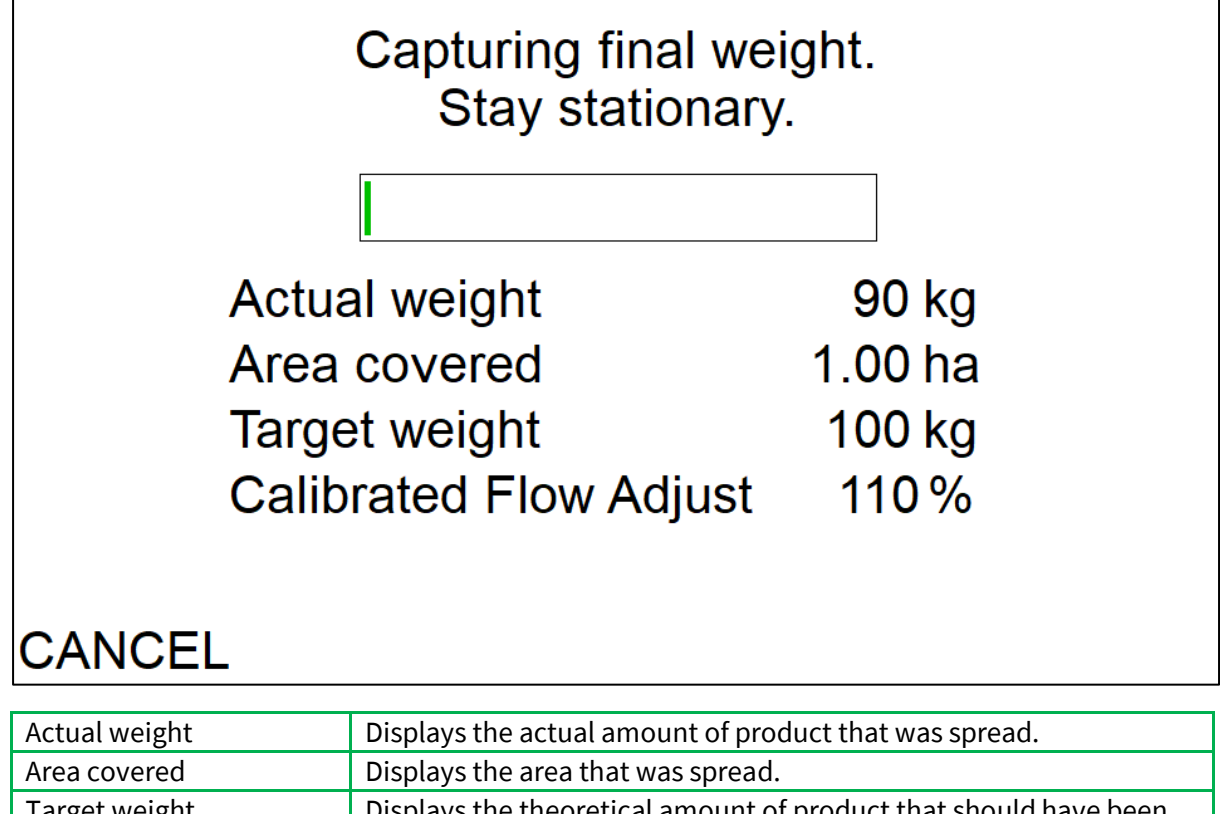

| i diget weight         | Displays the theoretical amount of product that should have been   |
|------------------------|--------------------------------------------------------------------|
|                        | spread.                                                            |
| Calibrated Flow Adjust | Calculates how much the <u>flow adjust</u> needs to be adjusted to |
|                        | achieve the required rate.                                         |

Press F4 to accept the new calibrated flow adjust, or

Press ESC or F1 to cancel the calibration if any of the data looks incorrect.

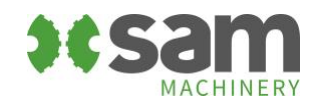

## Factory settings

From the <u>configuration screen</u>, press and hold OK for 5 seconds to go to the settings screen.

Use F4 to go to the next settings page and F1 to go back to the previous settings page.

Press ESC to go back to the splash screen.

Use the up/down arrows to select the setting.

Use the left/right arrows to change the setting.

| SETTINGS                       |       |
|--------------------------------|-------|
| Load factory presets           |       |
| Load cells enabled             | ON    |
| Electric spreading door enable | ON    |
| Border Control                 | RIGHT |
| Wheel diameter (mm)            | 850   |
| Spreading door width           | 800   |
| Spreading door max height      | 253   |
| Spinner motor (cc)             | 40    |
| Floor motor (cc)               | 80    |

| Load factory presets         | Press OK to reset to the factory default settings                                                                                                    |
|------------------------------|----------------------------------------------------------------------------------------------------|
| Load cells enabled           | Used to select load cells if they are fitted                                                                                                    |
| Electric spreading door      | Used to select the electric spreading door if fitted                                                                                                    |
| Border control               | Used to select which spinner is setup for border control                                                                                                    |
| Wheel diameter               | Set the diameter of the wheel to tune the wheel speed to the tractor<br>speed. Increasing the diameter will make the indicated speed<br>slower, decreasing the diameter will make the indicated speed<br>faster |
| Spreading door width         | Select if your spreader has a 390 or 800 wide belt                                                                                                    |
| Spreading door max<br>height | Set this to the max height that the door can be opened<br>For an electric door, see the <u>electric door setup screen</u>                                                                                       |
| Spinner motor cc             | Set the cc size of the spinner motors                                                                                                    |
| Floor motor cc               | Set the cc size of the floor motor                                                                                                    |

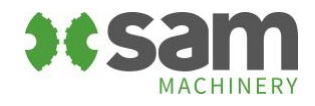

| SETTINGS                         |        |
|----------------------------------|--------|
| Floor conveyor PPR               | 182    |
| Wheel PPR                        | 12     |
| Minimum wheel speed (kmh)        | 2      |
| Calibration min weight (kg)      | 100    |
| Calibration settle time (ms)     | 3000   |
| Spreading aim ratio              | 10     |
| Spreading door flow factor       | 100.00 |
| Mat conveyor speed tolerance (%) | 10     |

| Floor conveyor PPR      | Set the pulses per rev for the floor conveyor sensor                   |
|-------------------------|------------------------------------------------------------------------|
| Wheel PPR               | Set the pulses per rev for the wheel sensor                            |
| Minimum wheel speed     | Set the minimum spreading speed. If the speed goes below this, the     |
|                         | floor conveyor will stop.                                              |
| Calibration minimum     | Set the minimum amount of product to use for the calibration           |
| weight                  | sequence. For light spreading rates, and expensive products, this      |
|                         | will be lower. For heavy rates, this will need to be larger to get     |
|                         | accurate readings.                                                     |
| Calibration settle time | Set the amount of time for the weight in the bin to settle before      |
|                         | capturing the start and final weights during calibration. 3000 = 3     |
|                         | seconds                                                                |
| Spreading aim ratio     | This is the ratio used to calculate recommended door height            |
|                         | settings.                                                              |
| Spreading door flow     | If the spreader is consistently spreading out by the same amount on    |
| factor                  | all products and rates, then this can be adjusted as an "overall" flow |
|                         | factor.                                                                |
| Mat conveyor speed      | If the floor conveyor rpm is this % out from where it should be, then  |
| tolerance               | the floor bar will turn red indicating that the floor is not achieving |
|                         | the required rpm.                                                      |

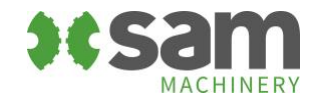

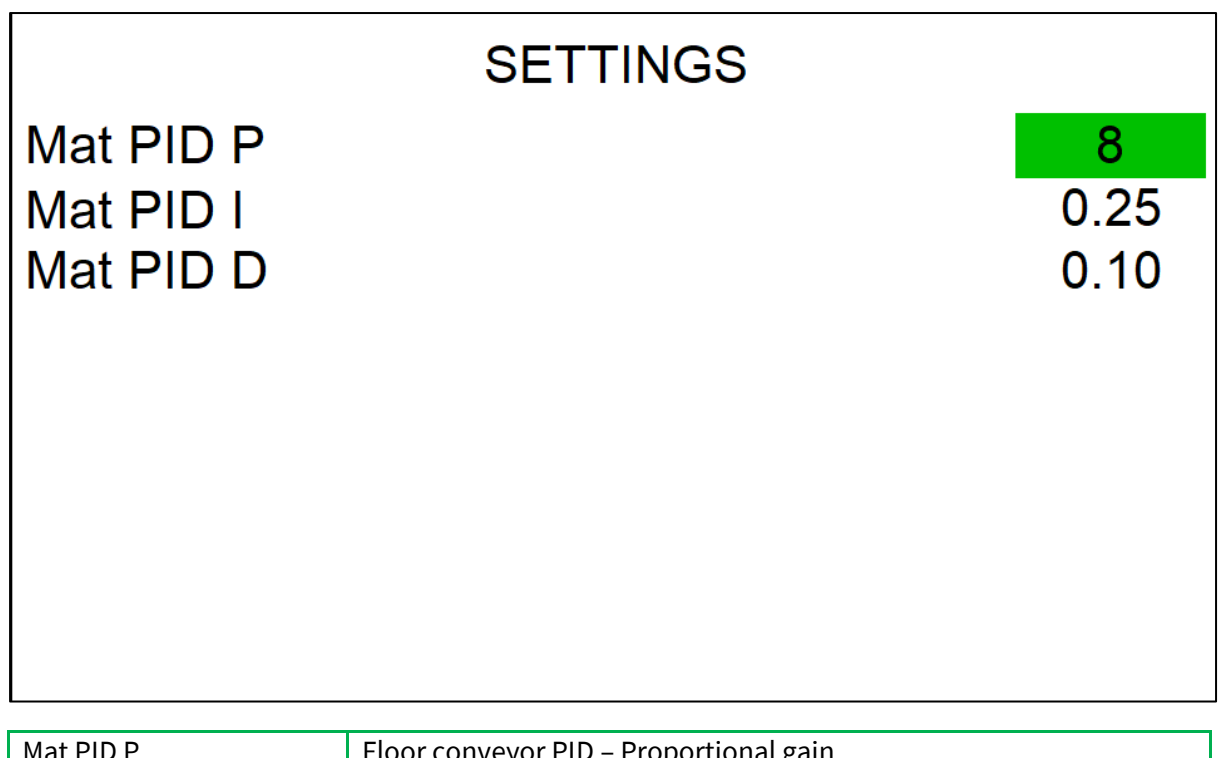

| Mat PID P | Floor conveyor PID – Proportional gain |
|-----------|----------------------------------------|
| Mat PID I | Floor conveyor PID – Integral          |
| Mat PID D | Floor conveyor PID – Derivative        |

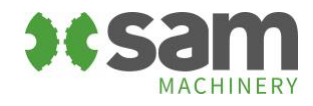

## Diagnostics

#### Manual controls

From the <u>configuration screen</u>, press and hold the F2 key for 5 seconds.

Use F4 to go to the next diagnostics page and F1 to go back to the previous diagnostics page.

Use these screens to monitor and control the controller inputs and outputs

| DIAGNOSTICS            |       |       |
|------------------------|-------|-------|
| Floor mat (rpm)        | IN01  | 4.2   |
| RH spinner (rpm)       | IN02  | 850   |
| LH spinner (rpm)       | IN03  | 850   |
| Wheel (kmh)            | IN04  | 25.1  |
| Floor mat switch       | IN05  |       |
| Floor mat PWM setpoint |       | 0     |
| Floor mat PWM enable   | OUT00 | FALSE |
| Border control SV      | OUT01 | FALSE |

| Floor mat              | IN01 – displays the floor rpm                                         |
|------------------------|-----------------------------------------------------------------------|
| RH spinner             | IN02 – displays RH spinner rpm                                        |
| LH spinner             | IN03 – displays LH spinner rpm                                        |
| Wheel                  | IN04 will turn green ON and OFF when the sensor is triggered.         |
|                        | Displays km/h                                                         |
| Floor mat switch       | IN05 will turn green ON and OFF when the switch is toggled.           |
| Floor mat PWM setpoint | Adjust this between 0-100% to control the floor conveyor manually     |
| Floor mat PWM enable   | Use the left/right arrows to set this to TRUE/FALSE to turn the floor |
|                        | conveyor ON/OFF.                                                      |
|                        | The conveyor will run at the PWM setpoint above.                      |
| Border control SV      | OUT01 – will turn green ON when the output is turned on               |
|                        | Use the left/right arrows to set this to TRUE/FALSE to turn the       |
|                        | border control solenoid valve on and off.                             |

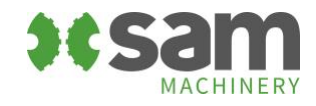

| DIAGNOSTICS                   |       |       |
|-------------------------------|-------|-------|
| Linak Stroke (mm)             |       | 246   |
| Door max height (mm)          |       | 253   |
| Door feedback (0-5000mV)      | IN00  | 0     |
| Door position calculated (mm) |       | 25    |
| Door end stop DOWN            | IN06  |       |
| Door end stop UP              | IN07  |       |
| Door DOWN                     | OUT02 | FALSE |
| Door UP                       | OUT03 | FALSE |

| Linak stroke             | Set the length of the electric actuator                                |
|--------------------------|------------------------------------------------------------------------|
| Door max height          | Set the maximum height of the door                                     |
| Door feedback            | IN00 – displays raw mV reading from the electric actuator              |
| Door position calculated | Displays the calculated door position.                                 |
|                          | If the stroke or max height is changed, you will need to run the door  |
|                          | full stroke up/down. See <u>calibration</u> procedure below.           |
| Door end stop DOWN       | IN06 will turn green when the electric actuator reaches the end of its |
|                          | DOWN stroke.                                                           |
| Door end stop UP         | IN07 will turn green when the electric actuator reaches the end of its |
|                          | UP stroke.                                                             |
| Door DOWN                | OUT02 will turn green when the output is turned ON                     |
|                          | Use the left/right arrows to set this to TRUE/FALSE to turn OUT02 on   |
|                          | and off to drive the door DOWN.                                        |
| Door UP                  | OUT03 will turn green when the output is turned ON                     |
|                          | Use the left/right arrows to set this to TRUE/FALSE to turn OUT03 on   |
|                          | and off to drive the door UP.                                          |

### Electric spreading door calibration

Because full up and full down position does not always equal 0mv and 5000mV perfectly, the door needs to be driven to both end stops to calibrate the door position.

When the door reaches the end stop it captures the respective mV reading and uses a linear scale for max door height at ~5000mV, and minimum door height (= <u>max door height</u> – <u>actuator stroke</u>) at ~0mV.

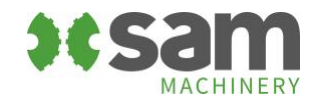

#### Load cells

# LOAD CELLS

Set zero dead weight Tare (Net weighing) Clear Tare (Gross weighing) Gross Weight (kg) Net Weight (kg)

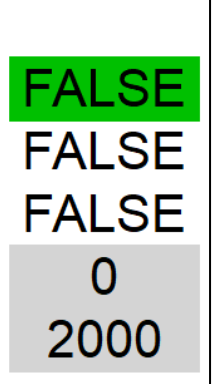

Weight stable Load cell error

| Set zero dead weight           | Press the OK button to set the zero dead weight. This sets the absolute zero of the weight of the empty machine bin on the load cells and is retained on power cycle.<br><u>Clear the tare</u> weight before setting the zero dead weight. |
|--------------------------------|----------------------------------------------------------------------------------------------------|
| Tare (net weighing)            | Press the OK button to set the tare weight. Tare weight is not remembered on power cycle.                                                                                                    |
| Clear Tare (gross<br>weighing) | Press the OK button to clear the tare weight.                                                                                                    |
| Gross weight                   | Displays the Tare weight (= the weight from where the tare was set)                                                                                                    |
| Net weight                     | Displays the gross weight (= weight from dead zero)                                                                                                    |
| Weight stable                  | Will turn green when the scales are stable (not moving)                                                                                                    |
| Load cell error                | Will turn red if there is a load cell error                                                                                                    |

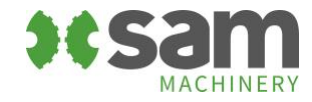

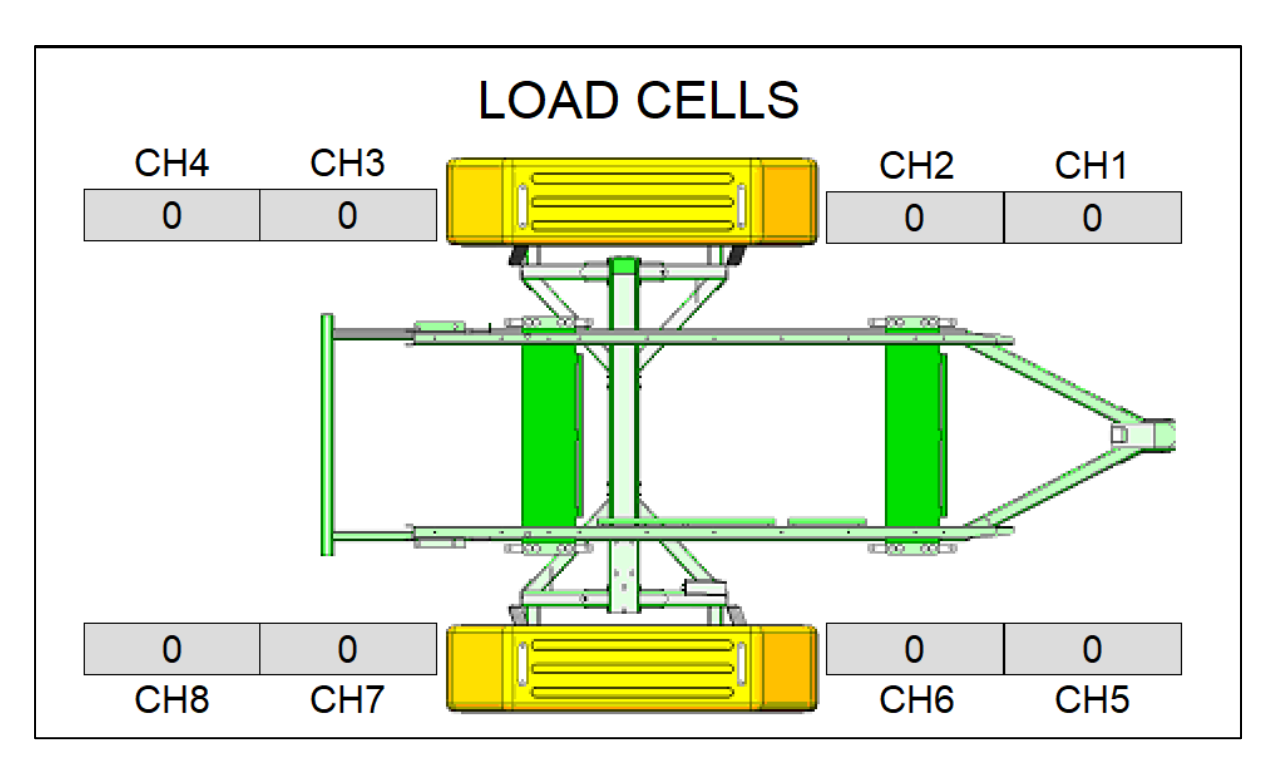

This page displays the individual load cell divisions.

Normally these will be within a few thousand divisions of each other.

If one of these is red, or more than 5000 divisions different to the others, then the load cell may be faulty.

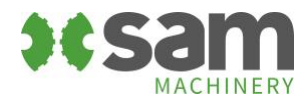

# Trouble shooting

| Problem                    | Checks                                                                                                    |
|----------------------------|----------------------------------------------------------------------------------------------------|
| Floor conveyor not running | Check the floor switch is turned on, the rate button is turned on, and that you are travelling above the minimum speed.<br>Check hydraulics are engaged |
| Spreading to heavy         | Check the flow adjust is not set to a large number. Between 80-120%                                                                                     |
|                            | is normal.                                                                                                    |
|                            | Check door height setting is correct. Is what is shown on the screen,                                                                                   |
| Careeding too light        | what the door is actually set at?                                                                                                    |
| Spreading too light        | Check the flow adjust is not set to a low number. Between 80-120% is                                                                                    |
|                            | Check door height setting is correct. Is what is shown on the screen.                                                                                   |
|                            | what the door is actually set at?                                                                                                    |
|                            | Check there are no lumps of product obstructing the door restricting                                                                                    |
|                            | product flow                                                                                                    |
| Spreader not accurate      | Check the speedo accuracy                                                                                                    |
|                            | Check spreading too light and too heavy above                                                                                                    |
|                            | Check floor speed bar                                                                                                    |
|                            |                                                                                                    |
|                            | If the floor bar is turning red, slow down you speed so that the floor                                                                                  |
|                            | can catchup                                                                                                    |
|                            | Are you travelling up and/or down hills and product is spilling out the                                                                                 |
|                            | back? Lower the door height to minimise product flow fluctuations                                                                                       |
| Speedo not accurate        | Check the wheel sensor is picking up on all the wheel nodes. The light                                                                                  |
|                            | on the sensor should turn on for each node.                                                                                                    |
|                            | Check the wheel PPR setting                                                                                                    |
|                            | Check the wheel diameter setting                                                                                                    |
| Hectare counter not        | Check the wheel sensor is picking up on all the wheel nodes. The light                                                                                  |
| accurate                   | On the sensor should turn on for each hode.                                                                                                    |
|                            | Check the wheel diameter setting                                                                                                    |
| Floor speed bar not        | Check the sensor is set accurately. Turn the sensor into the gearbox                                                                                    |
| accurate                   | until is stops, then turn it out 2 turns and lock the lock nut.                                                                                         |
|                            |                                                                                                    |
| Floor speed bar is         | This indicates that the floor conveyor is doing the maximum rpm that                                                                                    |
| turning red at max         | It can achieve. Slow down so that the floor conveyor can achieve the                                                                                    |
| Floor speed bar is         | This indicates that the floor conveyor is not achieving the required                                                                                    |
| turning red but is not     | rpm for the speed you are travelling. Either slow down so that the                                                                                      |
| at max rpm                 | floor conveyor can achieve the required rpm, or increase hydraulic                                                                                      |
|                            | flow from the tractor for the controller to increase the floor conveyor                                                                                 |
|                            | rpm                                                                                                    |
| Speedo is turning          | This indicates you are at the max speed that the spreader can achieve                                                                                   |
| orange                     | accuracy.                                                                                                    |

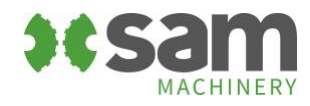

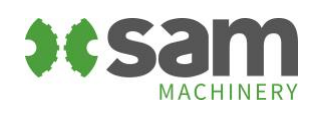